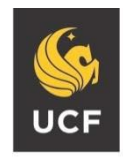

UNIVERSITY OF CENTRAL FLORIDA STUDENT ACCESSIBILITY SERVICES

# How to Modify/Cancel Accommodations

Please complete the following steps if you decide you need to change or no longer need a particular accommodation for a class.

#### Step 1:

Visit the SAS website and select the Knights Access Portal (Figure 1).

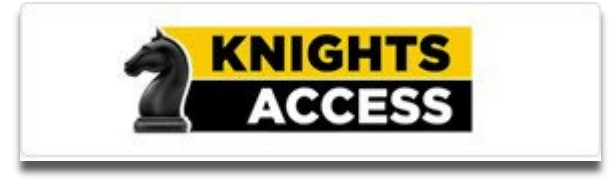

Figure 1: Knights Access Logo

#### Step 2:

Sign on to Knights Access using your NID and NID password (Figure 2).

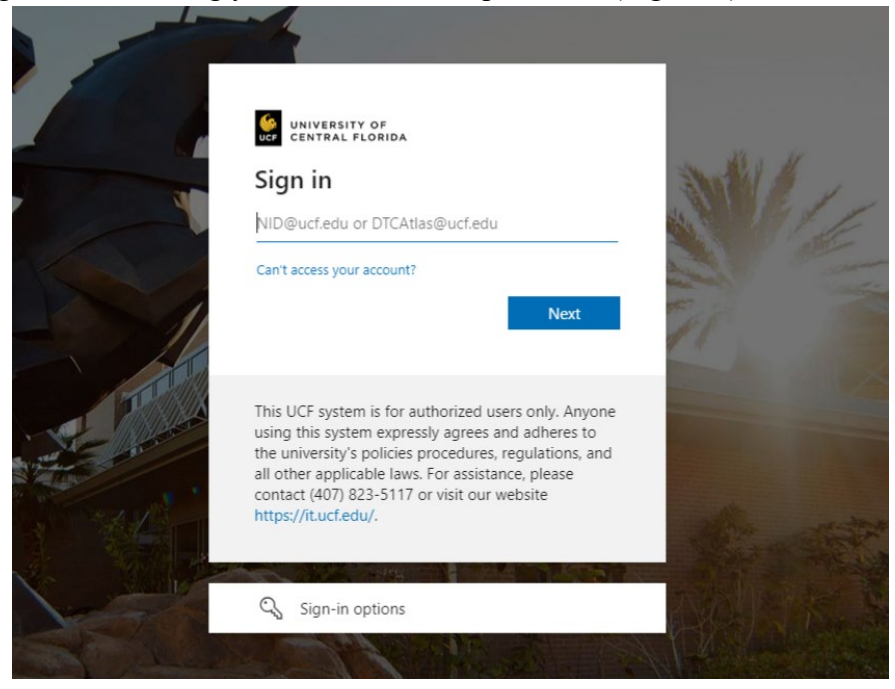

Figure 2: Knights Access Login Page Screenshot

## Step 3:

On the My Dashboard Overview (your homepage), click on the specific course you want to modify or cancel accommodation requests for (Figure 3).

| 3                                                                                                    | $\left(+\right)$ |  |  |
|----------------------------------------------------------------------------------------------------|------------------|--|--|
| Number of Requests                                                                                                    | Add Requests     |  |  |
| View Request Detail                                                                                                    |                  |  |  |
| <ul> <li>PSYCHOLOGY (CRN: 82418)</li> <li>SAS 1234.0001 - TEST COURSE (CRN: UCF205)</li> <li>SAS 1235.0001 - TEST COURSE 2.0</li> </ul> |                  |  |  |

*Figure 3: List of courses with accommodations requested screenshot.* 

### Step 4:

On the right-hand side, select the accommodations you wish to use for the course or deselect any you wish to remove. Select '**Update Request.**' To cancel all accommodations for a course, select '**Cancel Request**' (Figure 4).

| COURSE INFORMATION                                                   | REQUEST STATUS                                                                                                    | AVAILABLE ACTIONS                  | ACCOMMODATIONS                                                                                                    |
|----------------------------------------------------------------------|----------------------------------------------------------------------------------------------------|------------------------------------|----------------------------------------------------------------------------------------------------|
| Term:<br>2023 - Fall<br>Course:<br>SAS 1234.0001 - TEST COURSE (CRN: | Status:<br>Approved<br>Faculty Notification Letter:<br>Completed                                                                                     | SEND NOTIFICATION > GENERATE PDF > | Important Note: All changes to approved<br>accommodation request will be placed under<br>Pending Changes status for review.<br>The following accommodation is added by the<br>staff: |
| UCF205)<br>Type:<br>Not Specified<br>Campus:<br>Orlando / Main       | Approval Status:<br>Wednesday, August 16, 2023 at 09:08 AM<br>By: Kiela TEST<br>Notification Last Emailed:<br>Wednesday, August 16, 2023 at 09:14 AM |                                    | SELECT ACCOMMODATIONS* Distraction-Reduced Environment Extra Time 1.50x                                                                                                    |
| Instructors and Meeting Times                                        |                                                                                                    |                                    | Notetaking Technology (Laptop, Smartpen,<br>Audio recorder or other device)  UPDATE REQUEST >  CANCEL REQUEST >                                                                      |

Figure 4: Update Request and Cancel Request box screenshot with red box around "Accommodations."

## Step 5:

A white check mark inside a green circle will display to confirm that the system has successfully processed your request (Figure 5).

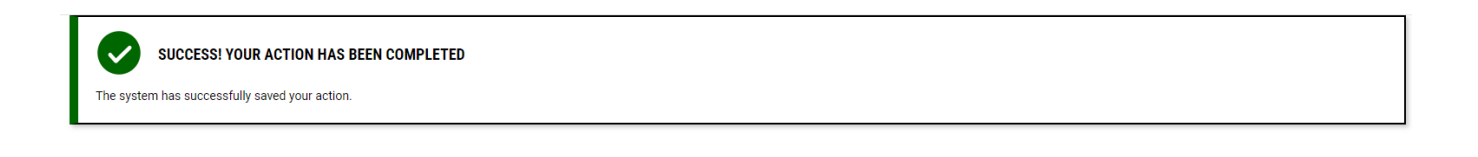

*Figure 5: Successful Request screenshot* 

Questions? Contact Us! Call: 407-823-2371 Email: <u>SAS@ucf.edu</u>